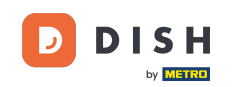

Dacă porniți aplicația DISH Order pentru prima dată, veți vedea acest ecran. Faceți clic pe "Start Terminal Setup" pentru a conecta magazinul dvs. web DISH Order cu site-ul dvs. web. Dacă ați făcut deja prima pornire, vă rugăm să urmați instrucțiunile de la pasul următor.

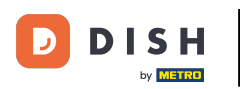

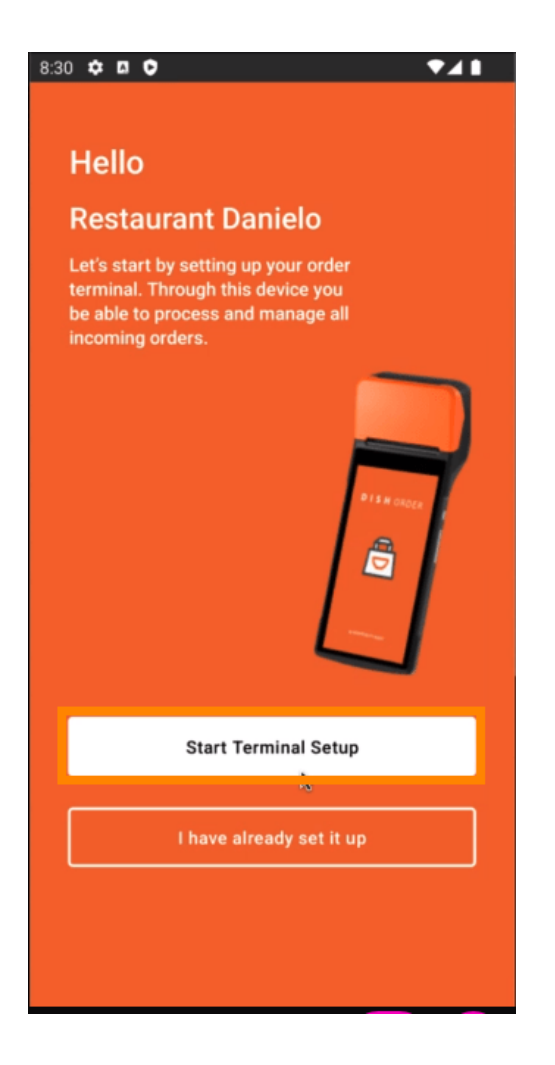

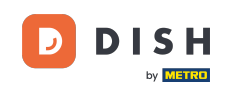

Dacă sunteți la configurarea inițială, vă rugăm să omiteți această pagină și să mergeți la pagina 3. Dacă ați făcut deja prima pornire, mergeți la navigare -> "Setări" și faceți clic pe " CONECTARE WEBSITE " pentru a începe procesul.

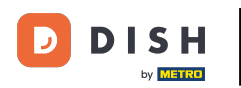

| ← Settings                                                                                                    |
|----------------------------------------------------------------------------------------------------|
| Language<br>English                                                                                                    |
| Average Meal Preparation Time<br>Set in minutes the average time it takes an order to be<br>picked up after being placed. |
| 30 SUBMIT                                                                                                    |
| Notifications                                                                                                    |
| Custom notification time                                                                                                  |
| Duration of notification in minutes 2                                                                                     |
|                                                                                                    |
| Print receipt                                                                                                    |
| Manually ~                                                                                                    |
| Connect Website                                                                                                    |
| Start the process to connect your DISH webshop to your<br>Website                                                         |
| CONNECT WEBSITE                                                                                                    |
| < • <b>E</b>                                                                                                    |

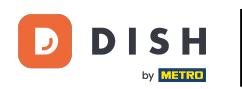

## Dacă nu a fost găsit niciun site web potrivit, faceți clic pe "Continuați".

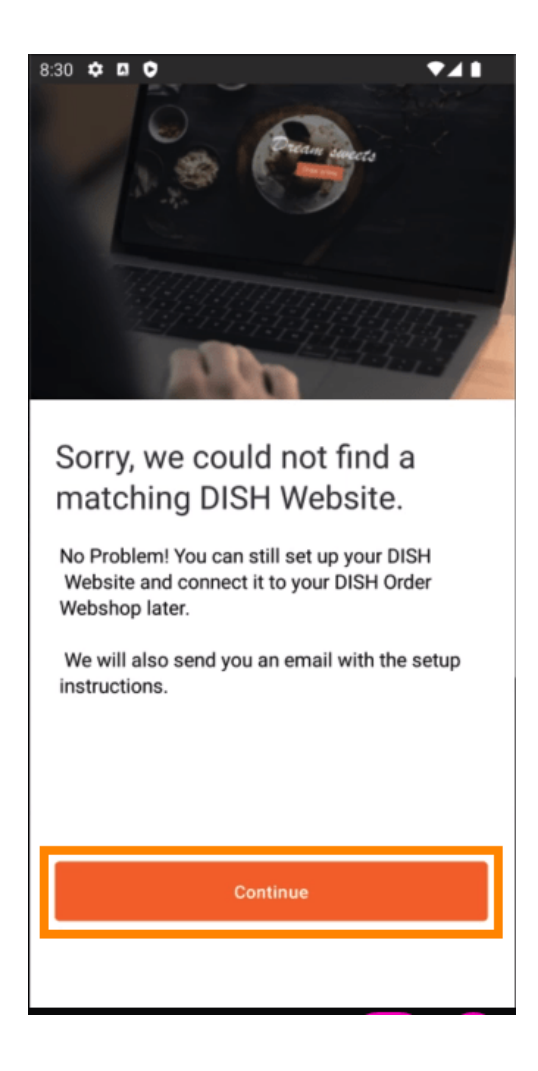

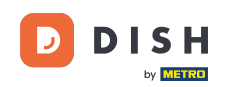

Acum aveți opțiunea de a-l conecta mai târziu. În acest caz, vă vom trimite un e-mail cu instrucțiunile și vă vom genera fragmentul HTML individual, care este legat de magazinul dvs. web DISH Order. Faceți clic pe " Conectați-vă la un site web existent".

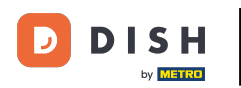

| 8:30 🌣 🖪 🗘 🛛 💎 🖊 🗎                                         |
|------------------------------------------------------------|
|                                                            |
|                                                            |
| Connect your DISH Webshop                                  |
| to an existing website                                     |
| to all existing website                                    |
|                                                            |
| No Problem! You can still set up your DISH                 |
| Website and connect it to your DISH Order<br>Webshop later |
|                                                            |
| We will also send you an email with the setup              |
| แกรแนะแบกร.                                                |
|                                                            |
|                                                            |
|                                                            |
|                                                            |
|                                                            |
|                                                            |
|                                                            |
|                                                            |
|                                                            |
| Connect to existing website                                |
|                                                            |
|                                                            |
| Skip this step                                             |
|                                                            |
|                                                            |
|                                                            |
|                                                            |

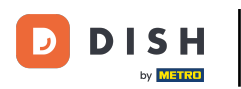

## • Vă rugăm să completați adresa dvs. de e-mail .

| 8:31 🌣 🛛 🗘 🔍 🔷 🗸 🗎                                                                                                    |
|----------------------------------------------------------------------------------------------------|
| ÷                                                                                                    |
| Receive your personal<br>HTML Code<br>To link your non DISH website to your<br>DISH Order webshop you need to<br>receive a dedicated HTML code and<br>integration instructions.<br>If there is a person in charge of<br>maintaining your website, you can<br>directly enter their email here. |
|                                                                                                    |
| j.doe@test.de                                                                                                    |
| Send HTML Code                                                                                                    |

## • Faceți clic pe " Trimite cod HTML "

DISH

by METRO

D

| 831 ✿ ◘ ♥                                                                                                    |
|----------------------------------------------------------------------------------------------------|
| ÷                                                                                                    |
| Receive your personal<br>HTML Code<br>To link your non DISH website to your<br>DISH Order webshop you need to<br>receive a dedicated HTML code and<br>integration instructions. |
| maintaining your website, you can<br>directly enter their email here.                                                                                                    |
|                                                                                                    |
| Email                                                                                                    |
| j.doe@test.de                                                                                                    |
|                                                                                                    |
| Send HTML Code                                                                                                    |
|                                                                                                    |

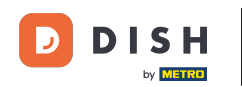

Dacă ați făcut deja prima pornire, acesta este ultimul pas și puteți ignora paginile următoare. Faceți clic pe " Continuați"

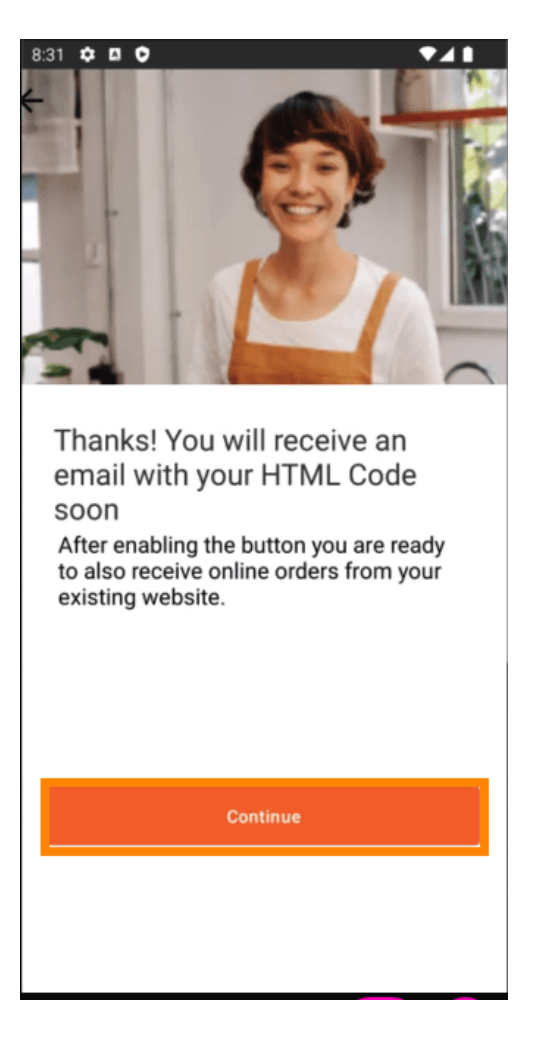

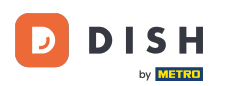

Asta este, veți primi un e-mail cu fragmentul HTML și instrucțiunile pentru a conecta DISH Order la siteul dvs. web. Dacă acesta este primul tău început, poți să încerci o comandă de testare sau să o sări peste ea.

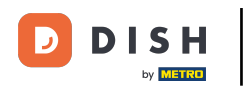

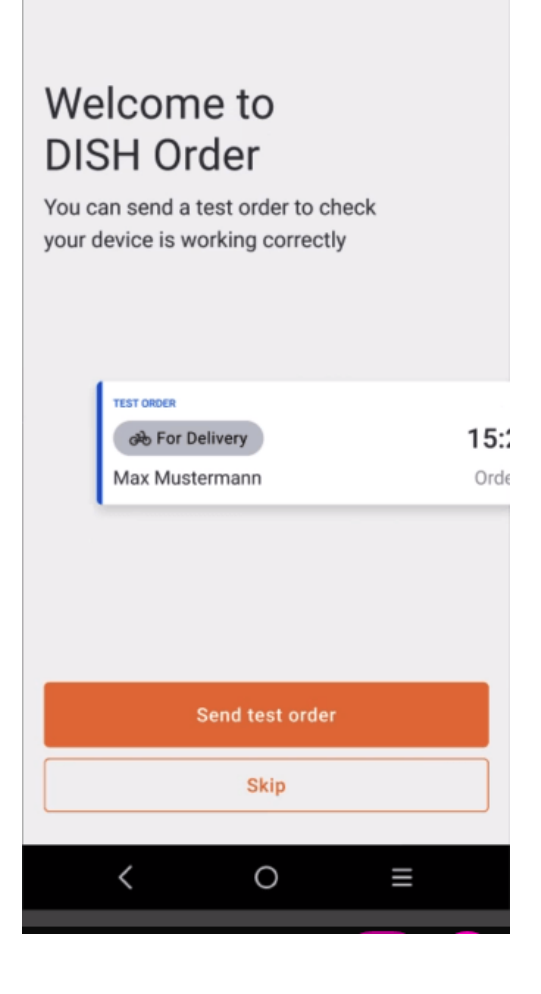

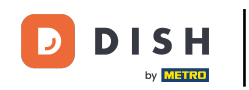

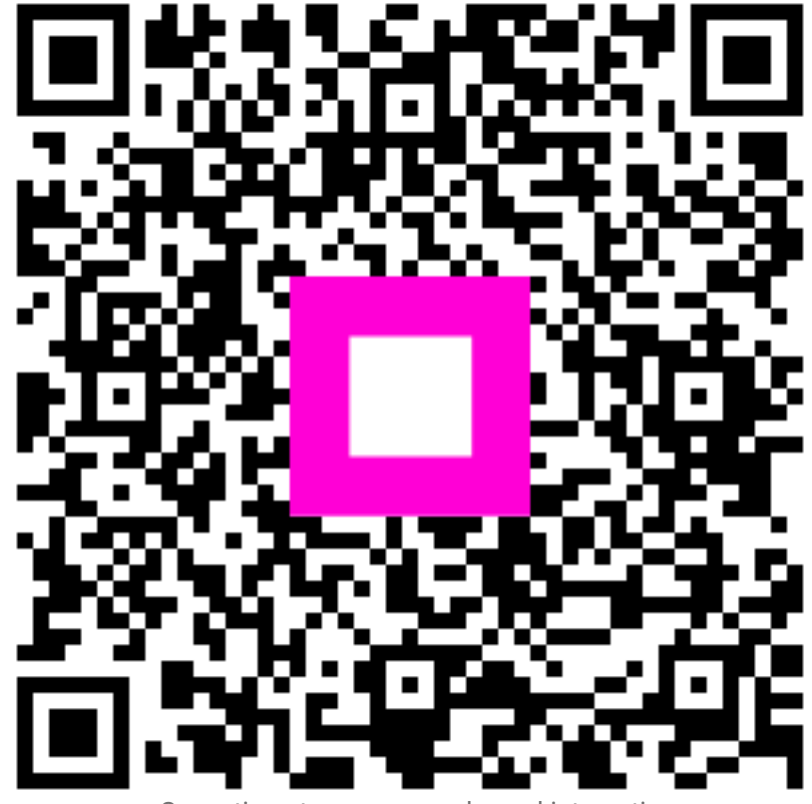

Scanați pentru a accesa playerul interactiv